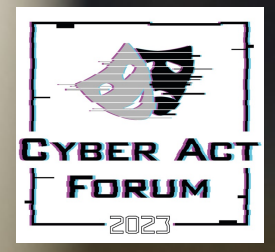

### Mobile Malware Analysis

Self-Triage di alto livello di un dispositivo Mobile per l'identificazione di comportamenti sospetti correlati a attività malware

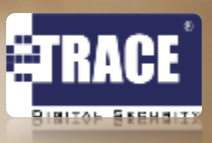

• • • • • • • • • • • •

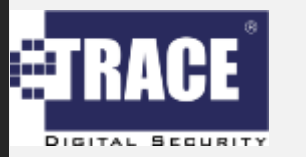

## Perché mobile malware analysis?

Incremento continuo degli attacchi sui dispositivi mobile

Il 30% degli 0-day scoperti nel 2021 avevano come target il mobile

75% dei siti di phishing analizzati erano indirizzati a dispositivi mobile

2,034,217 nuovi malware samples scoperti nel 2021

Infettati più di 10 milioni di dispositivi in 214 paesi • • • • • • • • • • •

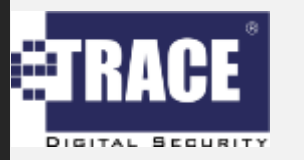

# Perché è importante parlarne?

La malware analysis richiede conoscenze verticali approfondite

**1.** Sistemi Operativi in adozione: iOS e Android

2. Tecniche di exploitation

**3.** Setup di ambienti per l'analisi statica e dinamica

**4.** Tecniche di anti RE / anti forensics

### Malware sui Dispositivi Mobili

Negli ultimi anni la sempre maggiore centralità dei dispositivi *mobile* nella vita delle persone ha portato a un incremento dei malware sviluppati per essi

PurpleSec reported a <u>41% rise</u> in ransomware attacks in 2019 with 205,000 businesses losing access to their files. The company also identified **68,000 new** ransomware trojans for mobile in the same year, which highlights a new trend of criminals targeting mobile users with file-encrypting malware.

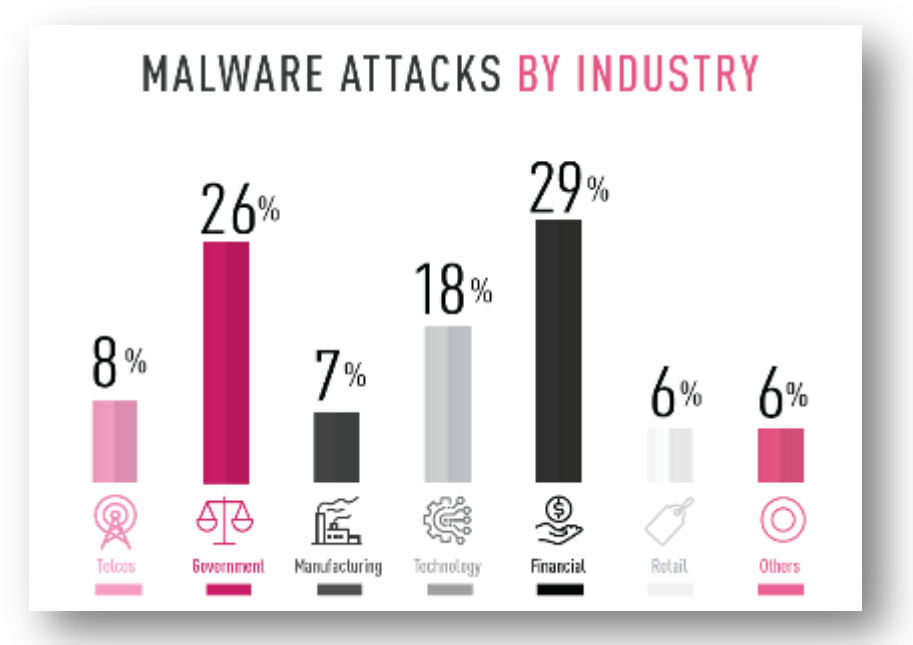

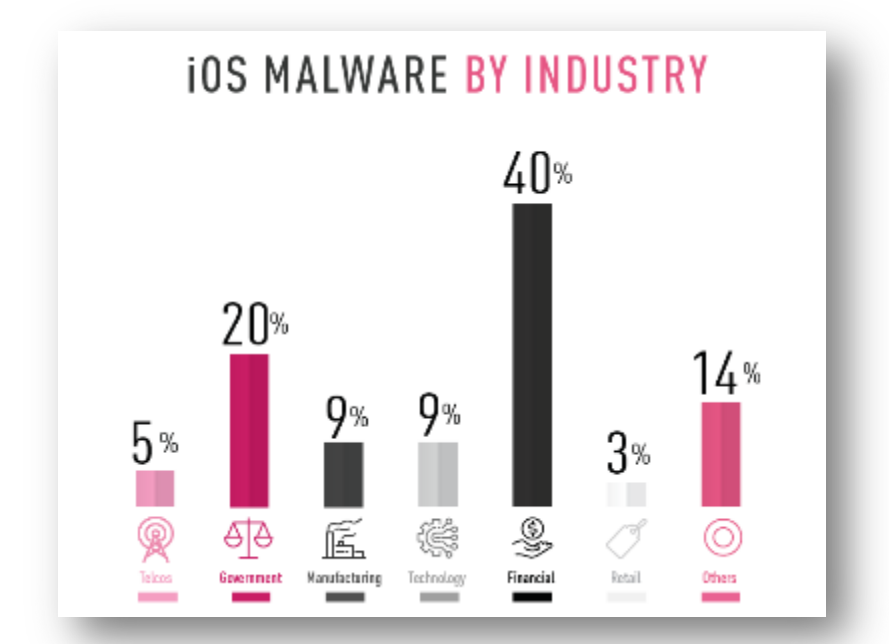

L'incremento esponenziale della minaccia ha portato maggiore consapevolezza ma spesso non adeguate contromisure atte alla mitigazione del rischio

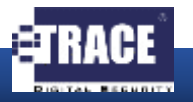

• • • • • • • • • • •

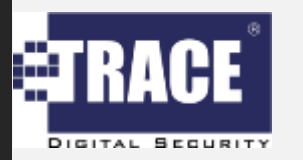

Ciò che vedremo non sostituisce una completa analisi del dispositivo...

## Disclaimer

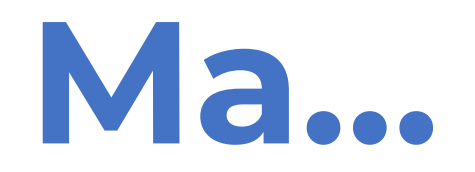

Potrebbe fornire informazioni utili per capire se sia veramente necessario procedere con analisi avanzata

"Alcune minacce informatiche possono prendere il controllo del vostro smartphone, se gli fornite i permessi"

### Identificazione IOC comuni

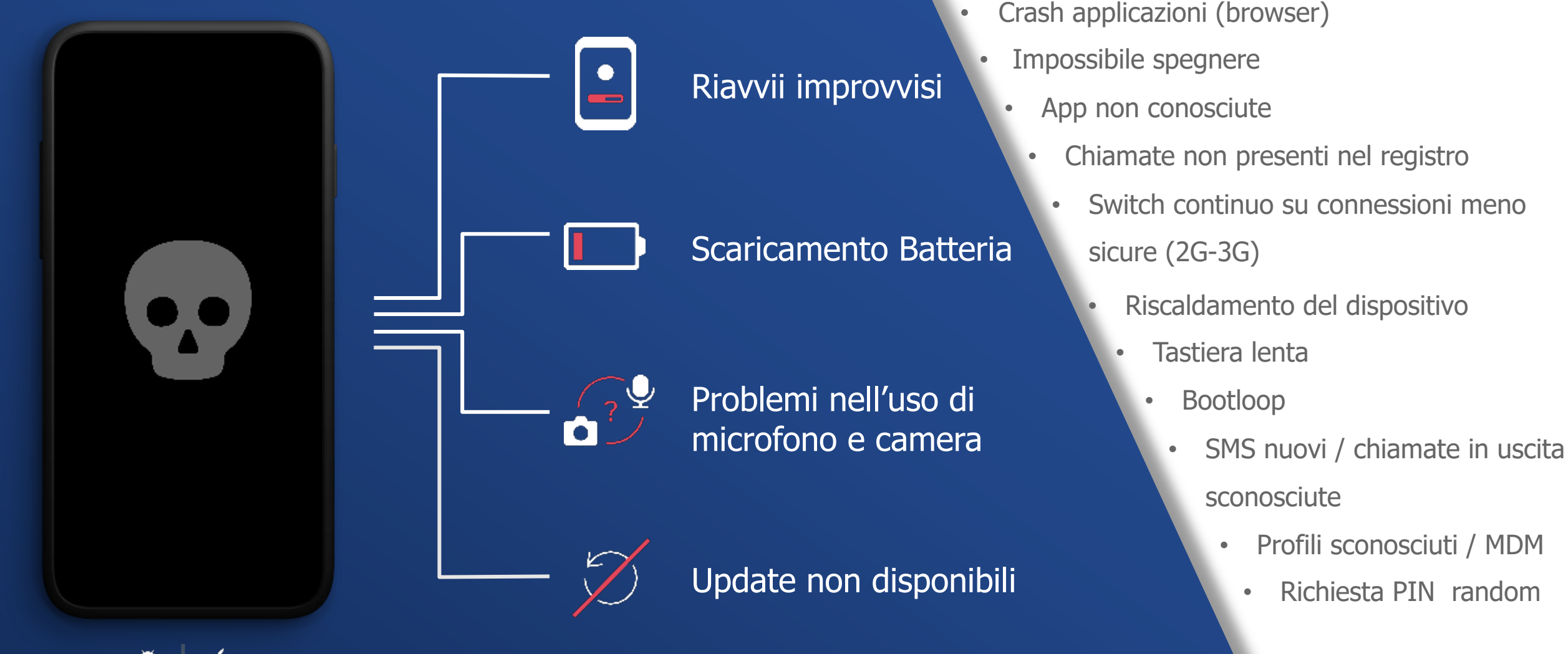

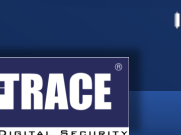

# Posso capire se il mio device è compromesso?

#### **STEP 1**: Analisi Antivirus

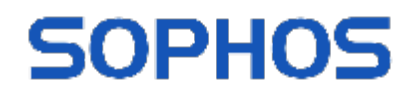

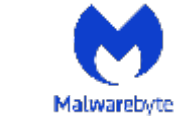

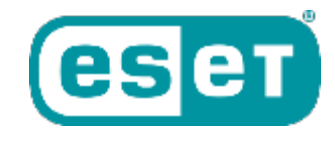

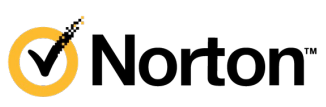

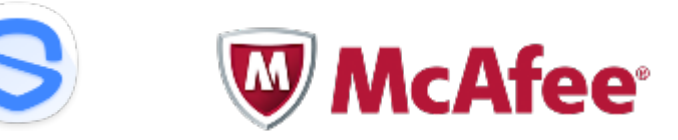

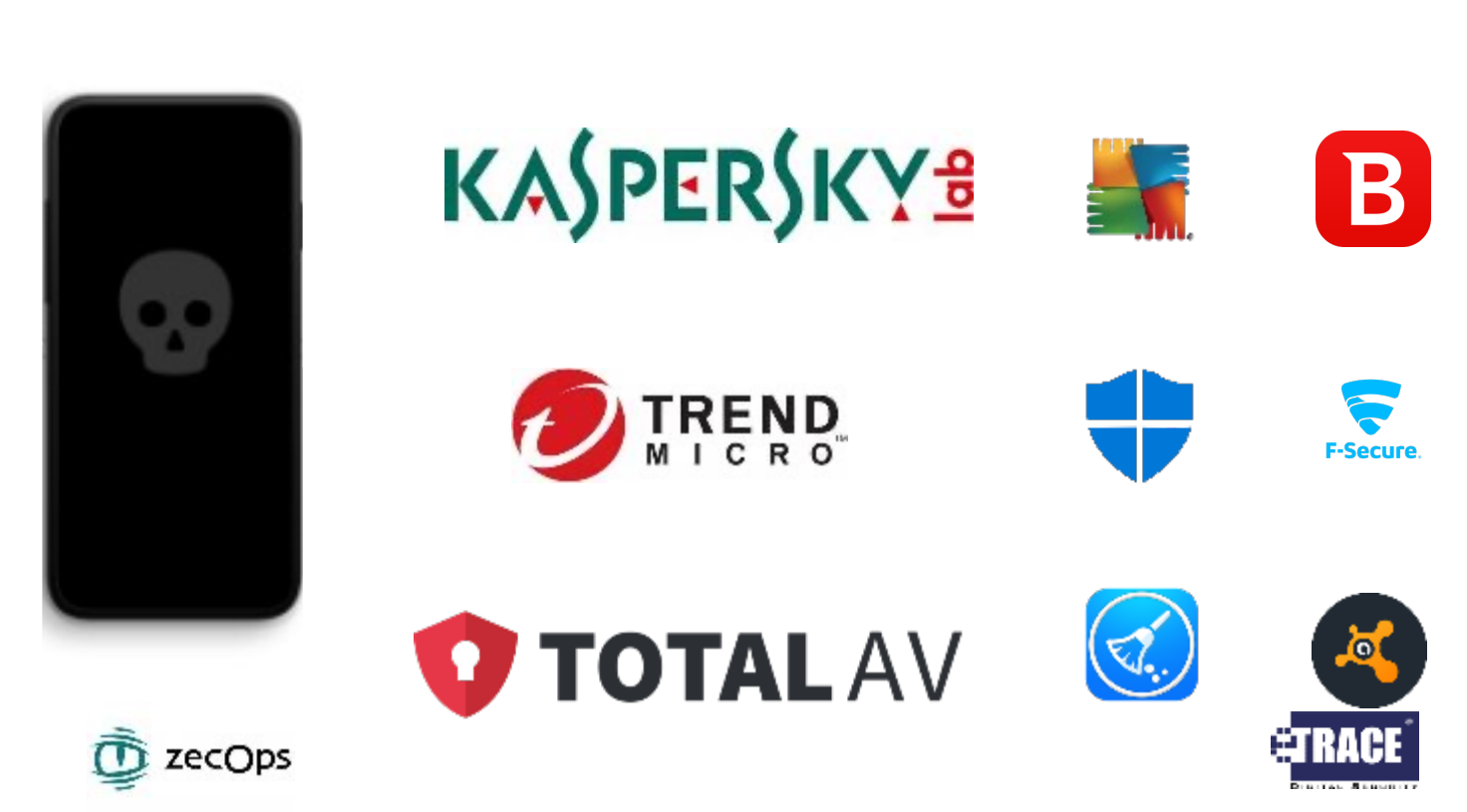

### Applicazioni e Permessi

#### STEP 2: Analisi Permessi

Affinché le app possano avere accesso ai componenti del sistema devono essere autorizzate (permesso di geolocalizzazione, accesso <u>libreria foto, fotocamera,</u> <u>microfono, etc.</u>)

Reference: A Day in the Life of Your Data

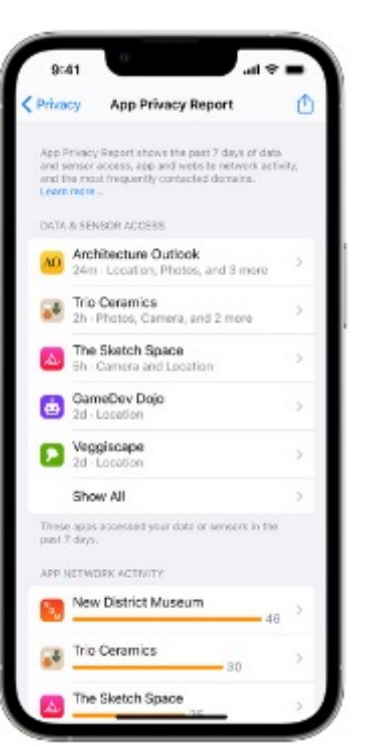

iOS 15 privacy dashboard

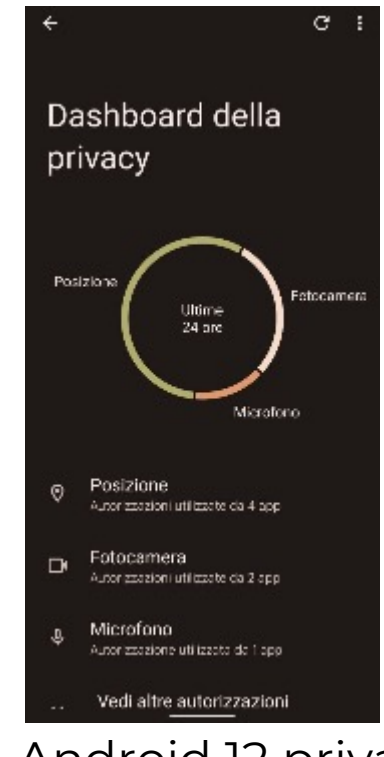

Android 12 privacy dashboard

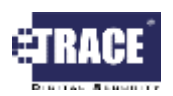

### Analisi con Android / iOS Privacy Dashboard

- Ognuno di noi conosce l'utilizzo che fa proprio del proprio dispositivo
- o Analisi dei permessi delle app
  - ✓ Perchè l'applicazione X richiede la geolocalizzazione ogni qualvolta sblocco il telefono?
  - Perchè l'applicazione Y ha attivato la camera mentre dormivo?
  - ✓ Perchè l'applicazione Z ha attivato il microfono mentre era aperta l'applicazione di home banking?

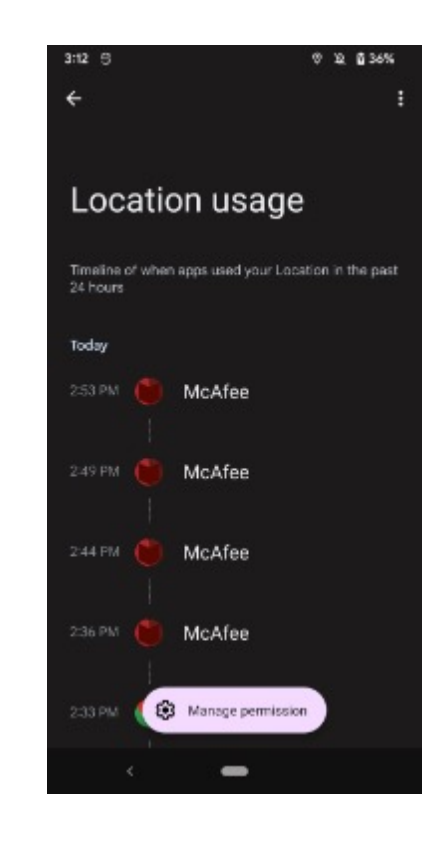

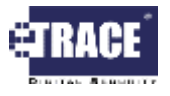

### Analisi tramite 'Battery Historian'

#### STEP 3: Analisi cicli di scarica batteria

**Battery Historian** consente di esaminare le informazioni e gli eventi relativamente all'utilizzo della batteria

#### **Funzionalità**:

- 1. Visualizzare eventi a livello di sistema
- 2. Visualizzare eventi a livello di applicazione
- 3. Visualizzare statistiche aggregate dall'ultima carica completa
- 4. Analizzare nello specifico una data applicazione

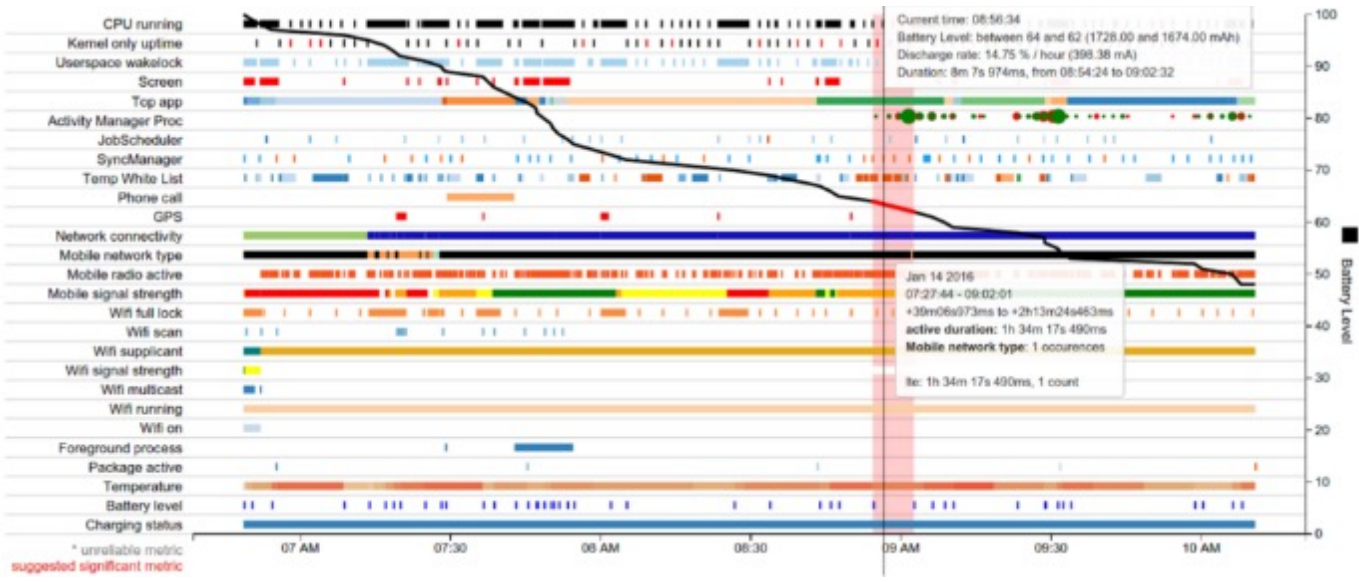

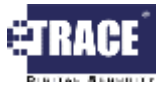

### Analisi tramite APK / IPA – 1/2

#### **STEP 4**: Analisi App installate

- Gli applicativi che installiamo nei nostri smarphone si presentano in due diversi formati:
  - IPA: Sistema operativo iOS (e.g. Apple)
    - Può essere estratto tramite l'applicativo iTunes
  - APK: Sistema operativo Android (e.g. Google)
    - Può essere estratto tramite ADB (richiede l'applicazione: "Android SDK")
    - **Nota**: Android richiede di attivare la *modalità sviluppatore*

Ricevere la lista degli applicative installati: adb shell pm list packages

Recuperare il full path: adb shell pm path com.example.app

Estrarre il pacchetto: adb pull /data/app/com.example.app.apk

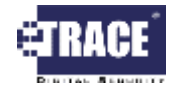

### Analisi tramite APK / IPA – 2/2

- . Caricare la signature (e.g. hash) del package su **Virus Total** attraverso la funzione 'Search'
- 2. Questo restituirà una serie di informazioni su tutto ciò che si conosce relativamente al file analizzato
  - Sarà possibile avere uno 'score' complessivo (ed i relativi tag associati ad esso)
  - 2. Sarà possibile visualizzare come i diversi motori degli anti-virus / anti-malware riconoscono il file analizzato

| caOcl56d21bb6217a3e66aa8 | 8c82517e64dd47170a63220ee2540a2a7179b8066                                                                   | <u>⊨</u> 4                                 | ep 0, <u>0</u> III (Profile             |
|--------------------------|----------------------------------------------------------------------------------------------------|--------------------------------------------|-----------------------------------------|
| 49                       | () d? orgines detected tris tie                                                                             |                                            | (> ≈ ± ≸                                |
| m                        | ScaOct55d2tab5217abs5aa8ct2157as4dd47770x6322aaa2540a2a777b8056<br>C/Pegen/Data5pten/kdwol4/Mercart5locaase | <b>943.00 KB</b><br>Size                   | 2021-01-011609946UTC 84                 |
| (8) Canada (4)           | check-network-ediptient (delect-delog-environment) direct-opclock-acceus; ease                              | dec-dropped-file long-sleeps malware passe | persistence nuntime-modules self-delete |
|                          | other breaches, automatically share then                                                                    | n with the security community              |                                         |
| Antivirus results on 20  | 021-01-01T07.20:00 ···                                                                                      |                                            |                                         |
| Ad-Aware                 | ① Trojan.GenericKD.44712840                                                                                 | Alibaba                                    | ① Trojan/Win32.CoinMiner.oa             |
| AlYac                    | Trojan.GenericKD.44712840                                                                                   | SecureAge APEX                             | ① Malcious                              |
| FireEye                  | (j) Generic.mg.e4bec86181d4f9c0                                                                             | Fortinet                                   | () Riskware/Miner                       |
| GData                    | () Trojan.GenericKD.44712840                                                                                | Gridinsoft                                 | () Trojan/Win32.Coin/Miner.oa           |
| lkarus                   | (j) Trojan.Win32.CoinMiner                                                                                  | K7AntiVirus                                | () Trojan (005735921)                   |
| KZCW                     | (j) Trojan/ 00572b931)                                                                                      | K2AntfVirus                                | (]) UEUR.Trojan.Win32.Miner.oa          |
| FireEye                  | Generic.mg.e4bec86181d419c0                                                                                 | Fortinet                                   | Riskware/Miner                          |
| Ad-Aware                 | ① Trojan.GenericKD.44712840                                                                                 | Albaba                                     | ① TrojenWin32.CoinMiner.oa              |
| GData                    | (j) Trojan.GenericKD.44712840                                                                               | Gridinsoft                                 | () Trojan.Win32.CoinMiner.oa            |
| FireEye                  | () Generic.mg.e4bec86181d4f9c0                                                                              | Fortinet                                   | () Riskware/Miner                       |
| AlYec                    | () Trojan.GenericKD.44712840                                                                                | SecureAge APEX                             | ① Malcious                              |
| K7CW                     | (i) Tesian (00523h934)                                                                                      | KOAntblan                                  | () HELIS Taxian Min 22 Minar on         |

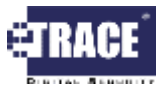

### Caso Pratico – Escobar Malware

Marzo 2022: il MalmwareHunterTeam individua per la prima volta una variante di un noto trojan bancario (Aberebot). Il nome del pacchetto è "com.escobar.pablo", quello dell'applicazione attraverso il quale si camuffa: McAfee.

Il malware è venduto sotto forma di Servizio a circa 3000\$ / mese (in fase beta).

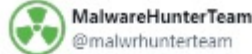

Possible interesting, very low detected "McAfee9412.apk": a9d1561ed0d23a5473d68069337e2f8e7862f7b72b74251e b63ccc883ba9459f

From:

https://cdn.discordapp[.]com/attachments/900818589068 689461/948690034867986462/McAfee9412.apk "com.escobar.pablo"

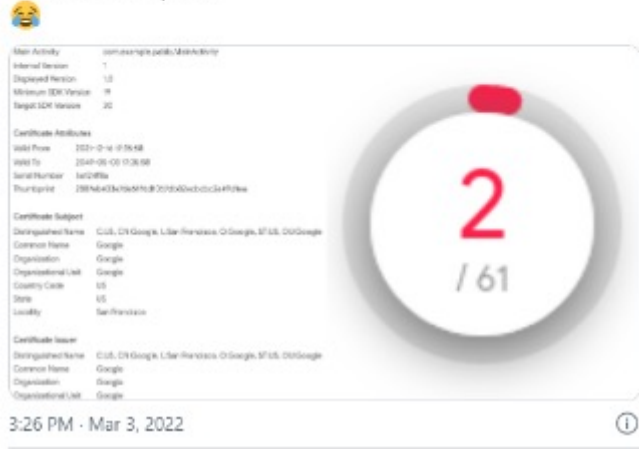

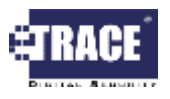

### Automazione tramite prodotti commerciali XRY (MSAB<sup>©</sup>) 1/2

#### STEP 5 - Bonus: Automatizzare

XRY offre ai suoi utenti la possibilità di accedere ai contenuti dei file .XRY (un contenitore sicuro di prove digitali) tramite API Python. Questo ha reso possibile l'integrazione e l'automazione dell'analisi appena vista all'interno del prodotto.

#### I <u>requisiti per il corretto funzionamento</u> <u>sono</u>:

- PC connesso a Internet

- chiave API di Virus Total (Free , Personale)

#### Come funziona?

Attraverso lo script python, XRY esegue:

- Calcolo dell'hash sull'applicazione desiderata
- 2. Interroga successivamente Virus Total
- 3. Fornisce tre possibili risultati:
  - Malware
  - Unknown
  - Negative

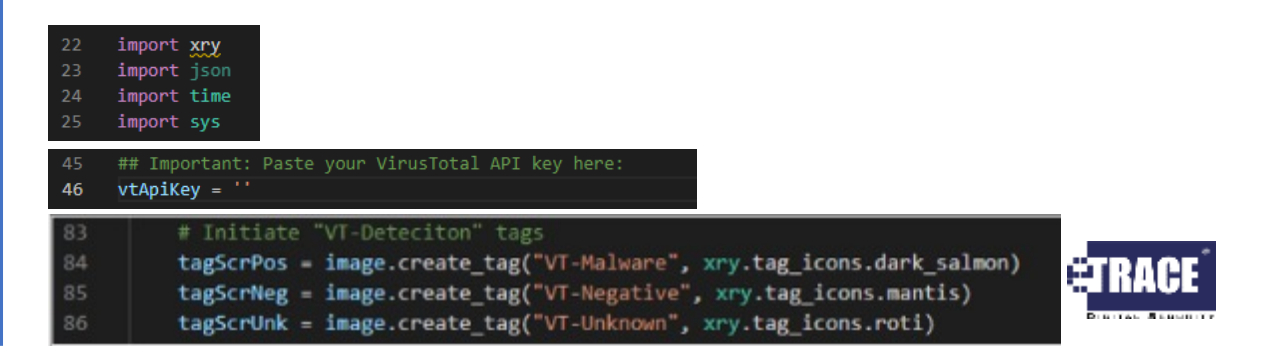

# Automazione tramite prodotti commerciali XRY (MSAB<sup>©</sup>) 2/2

**Open in Spotlight** 

Close

|                           | Script log                     |        |         |                                                                                             |
|---------------------------|--------------------------------|--------|---------|---------------------------------------------------------------------------------------------|
| via_VirusTotal_v_1_0_0.py | Time                           | Module | Status  | Message                                                                                     |
|                           | 2022-05-05 08:33:17 UTC+02:00  | PYTHON | Success | : Running script malware_scan_via_VirusTotal_v_1_0_0.py                                     |
|                           | 2022-05-05 08:33:17 UTC+02:00  | PYTHON | Success | Script SHA1: 167b9ae6554e08e28e9b3080b84fe1b4523dct63                                       |
|                           | 2022-05-05 08:33:17 UTC+02:00  | PYTHON | Success | Starting script execution                                                                   |
|                           | 2022-05-05 08:33:18 UTC+02:00  | PYTHON | Success |                                                                                             |
|                           | 2022-05-05 08:33:18 UTC +02:00 | PYTHON | Success | running for<br>5f8616042340e4480a6eb4a540cc0665c424b0d4                                     |
|                           | 2022-05-05 08:33:18 UTC+02:00  | PYTHON | Success |                                                                                             |
|                           | 2022-05-05 08:33:19 UTC+02:00  | PYTHON | Success | eab5ecb8cf34cf86d22f932254213f543f5cb98c                                                    |
|                           | 2022-05-05 08:33:19 UTC+02:00  | PYTHON | Success | running for<br>5f5e94e43cbfae5a9aedec9f9a648fe48229c559                                     |
|                           | 2022-05-05 08:33:19 UTC+02:00  | PYTHON |         | Received 204 code: Looks like script reached 4req/s limit for free<br>version of VirusTotal |
|                           | 2022-05-05 08:33:19 UTC+02:00  | PYTHON | Success | waiting 63 seconds to cooldown, and then will retry                                         |
|                           | 2022-05-05 08:34:23 UTC+02:00  | PYTHON | Success |                                                                                             |
|                           | 2022-05-05 08:34:23 UTC+02:00  | PYTHON | Success | running for<br>13b5e42f003d440fc41d376bc7c81c4c90f652a9                                     |
|                           | 2022-05-05 08:34:23 UTC+02:00  | PYTHON | Success | Script finished, processed 7 files.                                                         |
|                           | 2022-05-05 08:34:23 UTC+02:00  | PYTHON | Success | : malware_scan_via_VirusTotal_v_1_0_0.py generated 1 artifacts and<br>properties.           |

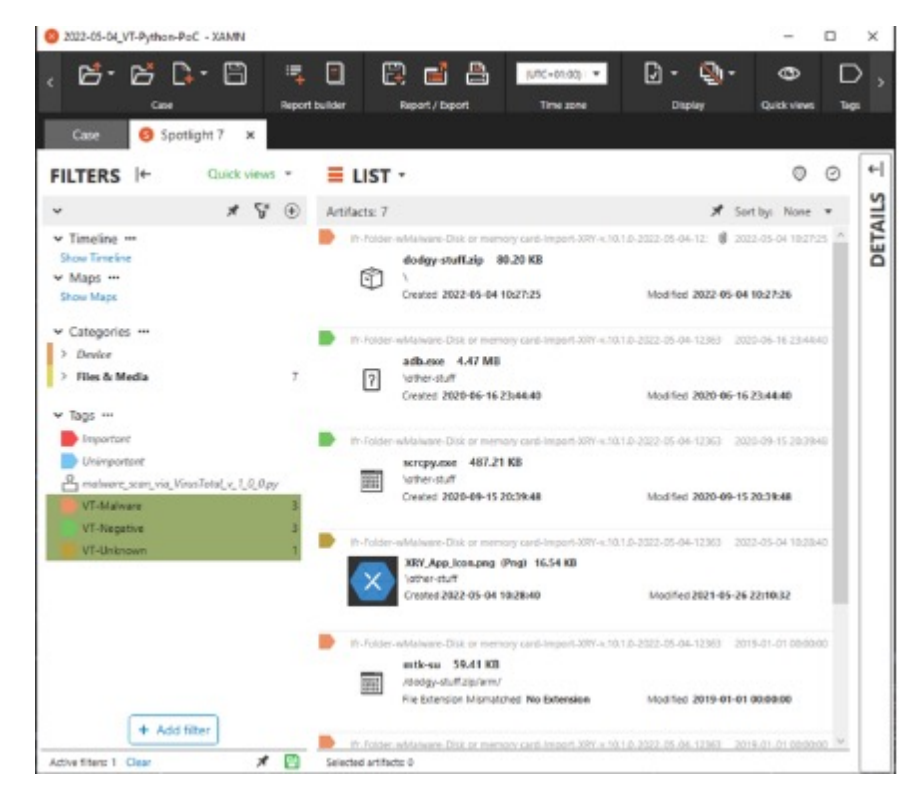

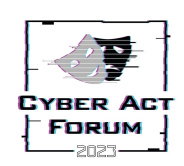

Scripts

Run list

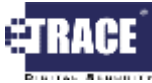